## **Advantech AE Technical Share Document**

| Date               | 2021/10/20                       | SR#                                              | 1-3917109311 |  |  |  |  |  |
|--------------------|----------------------------------|--------------------------------------------------|--------------|--|--|--|--|--|
| Category           | □FAQ ■SOP                        | Related OS                                       | N/A          |  |  |  |  |  |
| Abstract           | How to connect WISE-4            | How to connect WISE-4471 with WISE-PaaS DataHub? |              |  |  |  |  |  |
| Keyword            | WISE, NB-IoT, WISE-PaaS, DataHub |                                                  |              |  |  |  |  |  |
| Related<br>Product | WISE-4471, WISE-4671             |                                                  |              |  |  |  |  |  |

#### Problem Description:

This document shows that how to connect WISE-4471 with WISE-PaaS DataHub, and query data result. This document is using WISE-PaaS4.0.

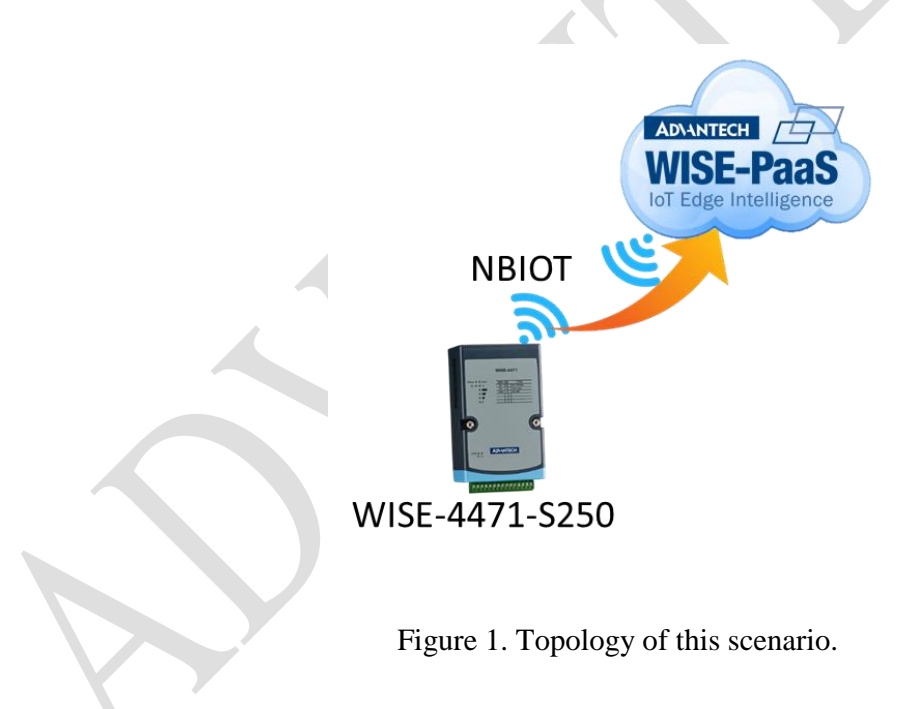

#### **Configuration on WISE-PaaS 4.0**

Step1. Log-in WISE-PaaS portal

- https://portal-catalog-ensaas.sa.wise-paas.com/

AD\ANTECH

### Enabling an Intelligent Planet

#### Step 2. Go Management Portal.

| EnSaaS Catalog                                | × +                    |                                                                   |                                                         |                                         |                   | -         |         | ×    |
|-----------------------------------------------|------------------------|-------------------------------------------------------------------|---------------------------------------------------------|-----------------------------------------|-------------------|-----------|---------|------|
| $\leftrightarrow$ $\rightarrow$ C $\triangle$ | portal-catalog-ensaas. | sa.wise-paas.com                                                  |                                                         |                                         |                   | * *       | ≡ſ      | 彦捷 : |
| 應用程式 A Employ                                 | ree Portal 💿 Siebel C  | all Center 🛛 😽 transparent漢語(                                     | A EKI-7710G-2CP                                         | ICG_Redmine                             | ST352 product - D | 20        |         | 其他書籤 |
| 😑 Catalog Portal                              |                        |                                                                   |                                                         |                                         | â                 | O O<br>SA | )<br>EN | &    |
| Catalog   (                                   | Console ~   R          | e Management Portal is the con-<br>users with an out-of-the-box r | sole of EnSaaS K8s Service<br>nicroservice framework, a | e, which provides<br>n enterprise-class |                   |           |         |      |
|                                               | Management Portal      | container management platfor                                      | m, multi-tiered tenant wo                               | orkspaces, and a                        |                   |           |         |      |
| W/I                                           | User Center            | applications.                                                     | ace that provides full lifec                            | ycle management for                     |                   |           |         |      |
|                                               | Service Portal         |                                                                   |                                                         |                                         | View Now          |           |         |      |
| 6 Steps                                       | Billing Portal         | VISE-PaaS/loTSuite.                                               |                                                         |                                         |                   |           |         |      |
|                                               | Tickets Portal         |                                                                   |                                                         |                                         |                   |           |         |      |

Figure 2. Management Portal.

Step 3. Go Ingress tab which is under Router management.

| ∷≡    | WISE-PaaS/ EnS  | aaS | 4.0    | Mana            | agemer     | nt Portal        |
|-------|-----------------|-----|--------|-----------------|------------|------------------|
| Арр   | lications       |     | ome    | > Globa         | al         |                  |
| Plat  | form management | ~   | s 🤊    |                 |            |                  |
| Infra | astructure      | ~   | iptior | Name<br>WISE-Pa | aS-L       | Cluster          |
| Use   | r               | ~   |        | THE T           |            | ews002           |
| Rou   | ter management  | ^   |        |                 | Internal D | omain            |
|       | Ingress         |     | b-aet  | est             | portal-dat | tahub.aetest.ew: |
| Syst  | em settings     | ~   |        |                 |            |                  |
| Serv  | vice instances  | ~   |        |                 |            |                  |
|       |                 |     |        |                 |            |                  |

Figure 3. Enter Ingress page.

Step 4. Enter DataHub domain by clicking the address in the right hand side.

| ⊞ Manageme          | ent Portal            |                         |                      |                                      |                     |         |                    | 습<br>Home | Console               | <b>⊘</b><br>SA | ₩<br>EN  | <b>&amp;</b><br>• |
|---------------------|-----------------------|-------------------------|----------------------|--------------------------------------|---------------------|---------|--------------------|-----------|-----------------------|----------------|----------|-------------------|
| aetest              | E Home ><br>Ingress⑦  | Global                  |                      |                                      |                     |         |                    |           |                       |                |          |                   |
| Ingress<br>Overview | Subscription N<br>1-1 | lame Clu<br>∨ e         | ster<br>ws002 V      | Workspace<br>w201020064 ∨            | Namespace<br>aetest | 視;<br>> | Q Please           | input     | Ingress na            | ame            | Ingres   | s: 1              |
|                     | Name ≑                | Internal Dom            | ain                  | External Domain                      |                     | Path    | svc                | Port      | Created A             | t \$           | Operatio | n                 |
|                     | datahub-<br>aetest    | portal-<br>datahub.aete | est.ews002.en.interr | portal-datahub-aetes<br>nal paas.com | st-ews002.sa.wise-  | /       | datahub-<br>aetest | http      | 2020/10/3<br>16:26:50 | 30             | :        |                   |
|                     |                       |                         | Figur                | e 4. Enter Data                      | Hub.                |         |                    |           |                       |                |          |                   |

Step 5. Create a new project and name a the project.

| DataHub          |                             | isensing.ae@advantech.com 🔻 |
|------------------|-----------------------------|-----------------------------|
| E Device Manage  | ement                       |                             |
| 🜲 Alarm          | Project List                | + New Project               |
| Account          | Create A New Project        | 0                           |
| 😋 System Settin  | * Project ID WISE4471or4671 | Description AE demd         |
| 🚯 🛛 WISE-PaaS Da |                             |                             |
| Notification Ser |                             | <u>∠</u> ×                  |
| E Hoor Cuido     |                             |                             |

Figure 5. Create a new project

Step 6. After the new project is created, enter the project by clicking project row.

| Project ID 🔺   | Description 🔺 | Detail | Delete     |      |
|----------------|---------------|--------|------------|------|
| Advantech      |               | •••    | <u>ش</u> > |      |
| Luke1113       |               | •••    | <u>ش</u> > |      |
| NBIoT          | Test          | •••    | <u>ش</u> > |      |
| SimonTest      |               | •••    | <u>ش</u> > |      |
| Test1112       | WISE4471      | •••    | <u>ش</u> > |      |
| WISE4471or4671 | AE demo       | •••    | <u>ش</u> > |      |
|                |               |        | Prev 1     | Next |

Figure 6. Go and set a new node for this new project.

Step 7. Create a new node and name the node and choose "device" option.

| DataHub               |                                      | 🔺 isensing.ae@advantech.com 🔻 |
|-----------------------|--------------------------------------|-------------------------------|
| 🚆 Device Management 🗍 | / WISE4471or4671                     |                               |
| 🔺 Alarm 🗸 No          | ode List                             | + New Node                    |
| 🐣 Account 🗸           | Create A New Node                    | 0                             |
| 😋 System Setting 🗠    | Note Name WISE4471 Description NEIoT | Gateway 🕂                     |
| WISE-PaaS Dashboard   |                                      | Device                        |
| Notification Service  |                                      | × Next                        |
|                       |                                      |                               |

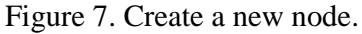

Step 8. Once the node is built, please remember the "Node ID" and "Credential Key". The two information will be used for following steps.

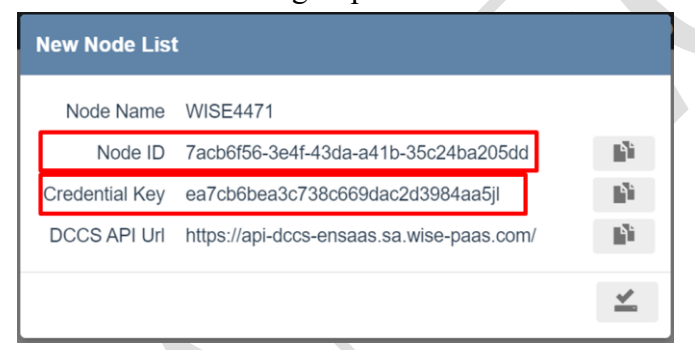

Figure 8. Remember Node ID and Key of the new node.

Step 9. Please go back to Management Portal page.

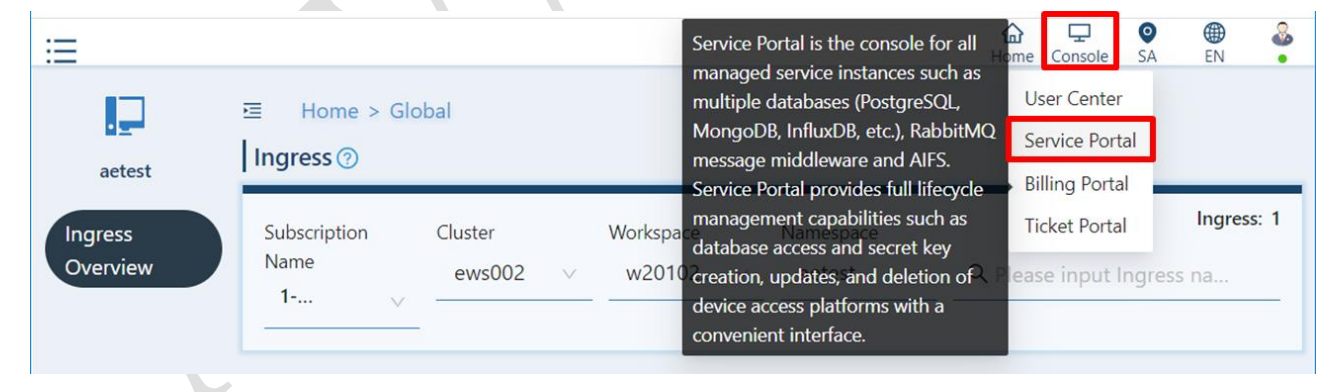

Figure 9. Service Portal.

Step 10. After get to Service Portal, find the rabbitmq on the Instance list and go to Secret Management by clicking the tab as shown.

| 英碩系統 🗙                                            | 🛛 🕙 p_whca 🗙 🛛 🗛 Emplo                                                                                  | oye ×   🔺 WISE-44 ×                                                            | 🔺 Manage: 🗙 🗛 M     | fanager 🗙   🕥 IAG_FAQ 🗙       | 📉 WISE-42 ×   🕇                       |          |
|---------------------------------------------------|----------------------------------------------------------------------------------------------------|--------------------------------------------------------------------------------|---------------------|-------------------------------|---------------------------------------|----------|
| → C C                                             | 🗅 🍙 portal-mp-ensaas.s                                                                                  | a.wise-paas.com/instance                                                       | e-list              |                               |                                       | * 🔺 🎯    |
| 應用程式 A                                            | Employee Portal 🔘 Sieb                                                                                  | oel Call Center 🛛 😽 transpar                                                   | rent漢語( A EKI-771)  | 0G-2CP 🐴 ICG_Redmine          | B ST352 product - D                   | » 📙 其(   |
| Manag                                             | gement Portal                                                                                           |                                                                                |                     |                               | 습 모<br>Home Console                   | SA EN    |
| stance Lis                                        | st 🕐                                                                                                    |                                                                                |                     |                               |                                       |          |
|                                                   |                                                                                                    |                                                                                |                     |                               |                                       | Total. 4 |
| Ibscription N<br>1-1YY2XFD                        | Jame S<br>WISE-PaaS-Inter ∨<br>Instance Name ≜                                                          | Service Name                                                                   | Q Type and press EN | ITER to search Instance Name. | Created Time 🔺                        | Action   |
| ubscription N<br>1-1YY2XFD<br>Status \$<br>Active | Iame S<br>WISE-PaaS-Inter ∨<br>Instance Name ¢<br>rabbitmq-df0ee192-b1da<br>-4c3a-aced-07e488d515<br>5c | Service Name<br>All<br>Instance ID<br>df0ee192-b1da-4c3a-<br>aced-07e488d5155c | Q Type and press EN | ITER to search Instance Name. | Created Time 🔶<br>2020/10/20 09:42:21 | Action   |

Figure 10. Secret Management.

Step 11. Find the same Credential Key which is displayed after the new node is created.

|   |                | $\equiv$ EnSaaS4.0                        |
|---|----------------|-------------------------------------------|
| - |                |                                           |
|   |                | Secrets Service Keys                      |
|   | New Node List  | t                                         |
|   | Node Name      | WISE4471                                  |
|   | Node ID        | 7acb6f56-3e4f-43da-a41b-35c24ba205dd      |
|   | Credential Key | ea7cb6bea3c738c669dac2d3984aa5jl          |
|   | DCCS API Url   | https://api-dccs-ensaas.sa.wise-paas.com/ |

| SE-PaaS/Er | nSaaS4.0 1 | Management Portal                |                                                       |                     | Home Console SA EN |
|------------|------------|----------------------------------|-------------------------------------------------------|---------------------|--------------------|
|            | Status 🗘   | Service Key Name 🗘               | Description ≑                                         | Created Time 🗢      | Action             |
|            | Enabled    | c0afba7278cab13218c610df723cae51 |                                                       | 2020/11/12 18:02:32 | :                  |
|            | Enabled    | 0418d26db7917a16e456eae2cf143fvd | WISE4060-test                                         | 2020/11/17 14:40:35 | :                  |
|            | Enabled    | 6d1994033a1709a764eeae0c0f66956u |                                                       | 2020/11/3 10:27:13  | 1                  |
|            | Enabled    | f9bc1749169279736f9633fa57be12jp | datahub_node_1ba705d5-f93e-42e8-8416-<br>ccae6471913b | 2020/11/3 10:28:17  | :                  |
|            | Enabled    | d8abdd49bdcc678dd3f31458567b731d |                                                       | 2020/11/17 11:19:04 | :                  |
|            | Enabled    | 772a0cad59d77b521955e433ed5c2ale | datahub_node_2b9eb314-9d5a-4c9f-b3dd-<br>893569c53bb3 | 2020/11/13 14:01:09 | :                  |
|            | Enabled    | 6644371d0983b44794e2341b335ccd74 | datahub_node_3c1be4e9-2567-44d1-a2e8-<br>49edd576e6e2 | 2020/11/13 14:17:23 | View<br>Edit       |
|            | Enabled    | c74ccd31605936118c0e2194b06bed8q | WISE4060-test                                         | 2021/1/6 14:40:43   | Disable<br>Delete  |
|            | Enabled    | ea7cb6bea3c738c669dac2d3984aa5jl | datahub_node_7acb6f56-3e4f-43da-a41b-<br>35c24ba205dd | 2021/2/3 14:07:14   |                    |

Figure 11. Find the new node with its Key and get the information of it.

Step 12. Find "coap" connecting information in the pop-out document.

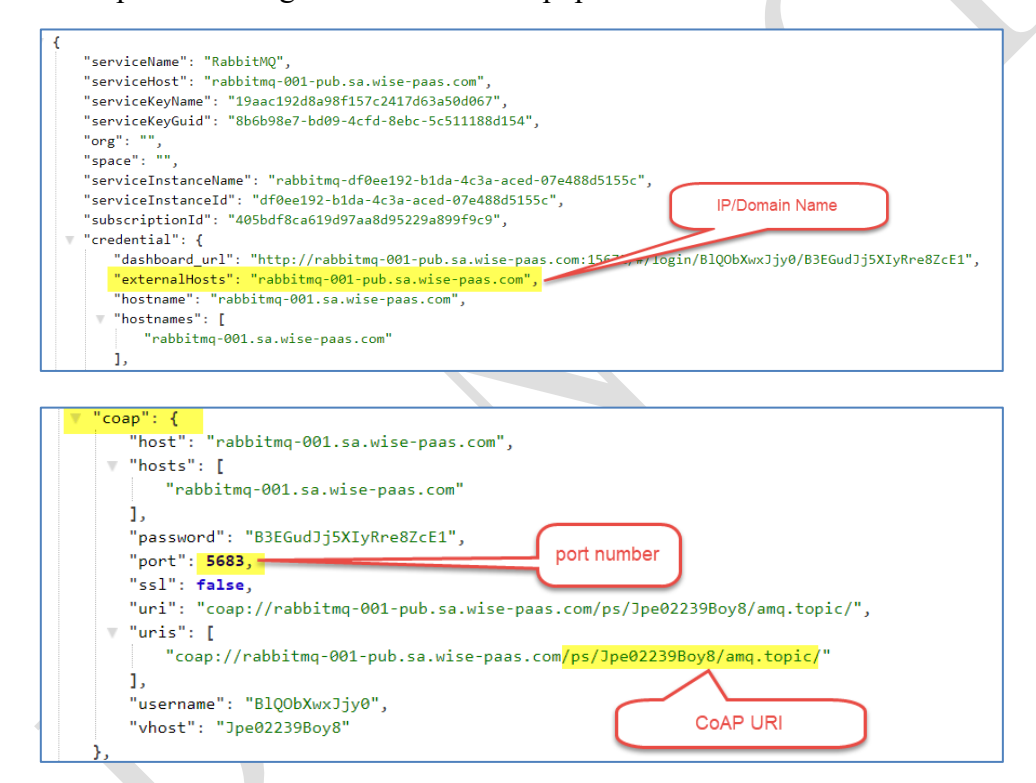

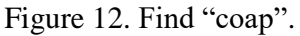

Step 13. According to last step, put the relative information to WISE-4471 via WISE studio. Please refer to Configuration on WISE studio.

#### **Configuration on WISE Studio**

Step 1. Install WISE Studio

Click me to download SW.

Step 2. Make sure the WISE module can receive signal from a Telecom.

| Welcome, Haley.Chang                                                 | COM4                        |                                          |                      |
|----------------------------------------------------------------------|-----------------------------|------------------------------------------|----------------------|
| Intel(R) Core(TM) i7-6700 CPU @ 3.40GHz                              | WEB UTILITY                 |                                          |                      |
| 2 7.88G RAM                                                          | Reconnect 🕃 Open In Browser |                                          |                      |
| <b>₽</b>                                                             | WISE-4471-S250UA            |                                          |                      |
| USB-Serial<br>Connect to WISE Module by USB                          | Information                 |                                          |                      |
| Available USB-Serial: 1                                              | ✗ Configuration             |                                          |                      |
|                                                                      |                             | <ol> <li>Cellular Information</li> </ol> |                      |
|                                                                      | I/O Status                  | PIN Status                               | READY                |
| Intel(R) Ethernet Connection (2) I219-LM<br>IP Address: 172.16.12.17 | 🗱 Advanced 👻                | Fite Status                              | READT                |
| MAC Address : 88D7F652167D                                           | Data Loggar                 | Current Service Mode                     | LTE CAT-NB1          |
|                                                                      | Data Logger                 | 3 IP Address                             | 10.82 196 89         |
| Go To Configuration                                                  | Diagnostician               |                                          |                      |
| Intel(R) I211 Gigabit Network Connection                             |                             | Modem Manufacturer                       | u-blox               |
| IP Address: 192.168.0.104                                            |                             | IMEI Code                                | 352753091717296      |
| MAC Address : 88D /F652167C                                          |                             |                                          |                      |
| Go To Configuration                                                  |                             | ICCID Code                               | 89886920047000039432 |
| Go to configuration                                                  |                             |                                          |                      |

Figure 13. Check the device status via WISE studio.

Step 3. Select "WISE-PaaS" service in CLOUD tab.

- IP/Domain name: external host
- Server port: port of server
- SCADA name: Project ID
- SCADA ID: Node ID
- CoAP URI: /ps/(vhost)/amq.topic/

| WISE-4071-301710A                                                                                                    |                                |                       |                   |              |                                      |             |
|----------------------------------------------------------------------------------------------------|--------------------------------|-----------------------|-------------------|--------------|--------------------------------------|-------------|
| Information                                                                                                    | Cellular Positionin            | g Network App Time    | & Date Control Ck | oud Firmware |                                      |             |
| <pre>"serviceName": "RabbitWQ", "serviceName": "RabbitWQ", "serviceName": "RabbitMq001-pub.sa.vise-pass.com", "carviceName": "QuarterName": "QuarterName": "QuarterName": "QuarterName": "QuarterName": "QuarterName": "QuarterName": "QuarterName": "QuarterName: "QuarterName": "QuarterName: "QuarterName": "QuarterName: "QuarterName: "Quarte</pre> | nfiguration                    |                       |                   |              |                                      |             |
| "servicekeyKouid": "866b9867-bd09-4cfd-8ebc-5c511188d154",<br>"one": "                                                                                                    | Select Servir                  | A WISE PaaS 2.0       | ~                 | Detail       |                                      |             |
| "space": "",<br>"space": ",<br>"serviceInstanceName": "rabbitmo-df8ee192-b1da-dc3a-aced-07e488d5155c".                                                                                                    |                                |                       |                   |              | Project ID                           |             |
| "serviceInstanceId": "df0ee192-b1da-4c3a-aced-07e488d5155c",<br>"subscriptionId": "405bdf8ca619d97aa8d95229a899f9c9".                                                                                                    | IS                             |                       |                   | Information  | AEtest                               |             |
| "credential": {<br>"dashboard_url": "http://rabbitmg-001-pub.sa.wise-paas.com:150-0710gin/BlQObXww3jy0/B3EGudJj5XIyRre8ZcE1",                                                                                                    | Connection Statu               | S Connected           |                   | Credential   | Node ID                              |             |
| <pre>"externalMosts": "rabbitmq-001-pub.sa.wise-paas.com",<br/>"hostname": "rabbitmq-001.sa.wise-paas.com",</pre>                                                                                                    | Error Coc                      | e None                |                   |              | 86fa9f86-b760-4ba1-b136-6            | 74bcc416a47 |
| ♥ "hostnames": [<br>"rabbitmq-001.sa.wise-paas.com"                                                                                                    |                                | 2 Refresh             |                   |              |                                      |             |
| I, Wes-Paa                                                                                                    | aS Setting<br>main Name rabbit | External Hosts        |                   | Server Port  | 5683 CoAP port                       |             |
| <pre>""coap": {     "host": "rabbitmg-001.sa.wise-paas.com",     communication (communication) (communication) (communicatition) (communication) (communication) (communicatio</pre> | AEtes                          | Project ID            |                   | SCADA ID     | 86fa9f86-b760-4ba1-b136-674bcc416a47 |             |
| <pre>v 'hosts": [</pre>                                                                                                    | t Frequency 60<br>(sec)        |                       |                   |              | Node ID                              |             |
| "password": "B3EGudjjSXLyRre8ZcEl", port number                                                                                                    | CoAP URI /ps/Jp                | :02239Boy8/amq.topic/ |                   |              |                                      |             |
| "uri": "coap://rabbitmq-001-pub.sa.wise-paas.com/ps/Jpe022398oy8/amq.topic/",                                                                                                    | •                              |                       |                   |              |                                      |             |
| "coap://rabbitmg-001-pub.sa.wise-paas.com/ps/Jpe02239Boy8/amg.topic/"                                                                                                    |                                |                       |                   |              | ✓ Submit                             |             |
| "usernane": "BlQobXxx2jy0",<br>"vhost": "Jpe022398oy8" COAP URI                                                                                                    |                                |                       |                   |              |                                      |             |
| b                                                                                                    |                                |                       |                   |              |                                      |             |

## **ADVANTECH**

| WISE-4671-S617TUA |                                |             |                   |             |         |             |                |                                      |
|-------------------|--------------------------------|-------------|-------------------|-------------|---------|-------------|----------------|--------------------------------------|
| Information       | Information Cellular           | Positioning | Network App       | Time & Date | Control | Cloud       | Firmware       |                                      |
| 🖋 Configuration   | Cloud Configurat               | tion        |                   |             |         |             |                |                                      |
| ևա I/O Status     | Select Service A WISE PaaS 2.0 |             |                   |             |         |             |                |                                      |
| 🎄 Site Survey     |                                |             |                   |             |         |             |                |                                      |
| 📽 Advanced 🔻      | Current Status                 |             |                   |             |         |             |                |                                      |
| Data Logger       | Connected Connected            |             |                   |             |         |             |                |                                      |
| Diagnostician     | 1                              | Error Code  | None              |             |         |             |                |                                      |
|                   |                                |             |                   |             |         |             |                |                                      |
|                   | WISE-PaaS Setting              | External Ho | sts               |             |         |             |                |                                      |
|                   | IP/Domain Name                 | rabbitmq-0  | 01-pub.sa.wise-pa |             |         | Server Port | 5683 CoAP port |                                      |
|                   | SCADA Name                     | AEtest      | Project           | t ID        |         |             | SCADA ID       | 86fa9f86-b760-4ba1-b136-674bcc416a47 |
|                   | Heartbeat Frequency<br>(sec)   | y 60        |                   |             |         |             |                |                                      |
|                   | CoAP URI                       | /ps/Jpe022  | 39Boy8/amq.topic  | c/          |         |             |                |                                      |
|                   |                                |             |                   |             |         |             |                | ✓ Submit                             |

Figure 14. Configure the device with Figure 12.

Results of receiving data.

• WISE-4471 support plug & play function.

G N课系統時時股份用得公司 - X | ② p\_whca X | 函 Employee Portal - Homep: X | 函 WISE-4471 - 研想時役 Adv: X | 函 Management Portal X 函 Adv

- Device and channel tags will be built automatically.
- Data will be uploaded while change of status.

| 🗧 🤄 🧭 🗴 👔 portal-datahub-ætest-ews002.sawtise-paas.com/#/CloudManager/DeviceManagemen/WISE4471/WISE4471/WISE4471-S2550UA,17302081projectide-WISE44710466718mode 🛠 🛸 🔕 🗄 |                 |                                           |                 |                                 |     |                     |          |                  |               |             |               |        |   |  |
|----------------------------------------------------------------------------------------------------|-----------------|-------------------------------------------|-----------------|---------------------------------|-----|---------------------|----------|------------------|---------------|-------------|---------------|--------|---|--|
| 1 摩用穩式 📕 Employee Portal                                                                                                    | 🙁 Siebel Call C | ienter 😽 transparent漢語(                   | A EKI-7710G-2CP | ▲ ICG_Redmine B ST352 product - | D 👎 | Support Cellular r. | . 🔗 Blas | ster Online - Sp |               | » 📙 其他書詞    |               |        |   |  |
| DataHub                                                                                                    |                 |                                           |                 |                                 |     |                     | _        | 👃 💶 ise          | nsing.ae@adva | ntech.com 🔻 | *             |        |   |  |
| Device Management                                                                                                    | Tag List        |                                           |                 |                                 |     |                     | Ŀ        | LILI IO Status   |               |             |               |        |   |  |
| 🜲 Alarm 🗸 🗸                                                                                                    | Name            | ✓ Q Filter                                |                 |                                 |     |                     |          | DI DO C          | OM1           |             |               |        |   |  |
| 🔍 Account 🔷                                                                                                    |                 | Tag Name 🔺 Tag Type 🖌 Description 🗚 Value |                 |                                 |     |                     |          |                  |               | Status      | Configuration |        |   |  |
|                                                                                                    |                 | 062-DI0                                   | Discrete        |                                 | 0   |                     | 202      | Status           |               |             |               |        |   |  |
| Account Setting                                                                                                    |                 | 062-DI1                                   | Discrete        |                                 | 0   |                     | 202      |                  |               |             |               |        | _ |  |
| Role Setting                                                                                                    |                 | 062-DI2                                   | Discrete        |                                 | 0   |                     | 202      | Channel          |               |             | Mode          | Status |   |  |
| og System Setting                                                                                                    |                 | 062-DI3                                   | Discrete        |                                 | 0   |                     | 202      | 0                |               |             | DO            |        |   |  |
| WISE-PaaS Dashboard                                                                                                    |                 | 062-DI4                                   | Discrete        |                                 | 0   |                     | 202      | 1                |               |             | DO            | OFF    |   |  |
| Motification Sancica                                                                                                    |                 | 062-DI5                                   | Discrete        |                                 | 0   |                     | 202      |                  |               |             |               |        |   |  |
| Notification dervice                                                                                                    |                 | 062-DO0                                   | Discrete        |                                 | 1   | ø                   | 2021-0   | 02-03 17:57:13   |               | â           |               |        |   |  |
| User Guide                                                                                                    |                 | 062-DO1                                   | Discrete        |                                 | 0   | ø                   | 2021-0   | 02-03 17:25:15   |               | â           |               |        |   |  |
| API Document                                                                                                    | W447            | 1_0208-p1v06r00c                          | Analog          |                                 | 0   |                     | 2021-0   | 2-03 17:25:15    |               | 俞           |               |        |   |  |
| Version: v-2.0.8                                                                                                    | W447            | 1_0208-p1v06r00d                          | Analog          |                                 | 0   | σ <sup>,</sup>      | 2021-0   | 02-03 17:25:15   |               | <u>ش</u>    |               |        |   |  |

ntech | WISE-PaaS/Dar 🗙 🕂 — 🗖 🗙

Figure 15. Check data in the new node.